## How to setup a TurningPoint link in Moodle?

Instructors must setup a TurningPoint link to a course in Moodle so the Participants can access TurningPoint from Moodle.

- 1. Sign into your Moodle account.
- 2. Go to the course in which the TurningPoint link needs to be added.
- 3. Click **Turn editing on** button.
- 4. Click Add an activity or resource. The Add an activity or resource window is then displayed.

| <b>⊕ M</b> a | rch 21 - March 27                                            | Edit -                        |
|--------------|--------------------------------------------------------------|-------------------------------|
| ÷            | test question display- Requires Respondus LockDown Browser 🥒 | Edit - 🧕                      |
| ÷            | S First Audio/Slides Only Test Presentation                  | Edit - &                      |
|              |                                                              | + Add an activity or resource |
|              |                                                              | + Add an activity or resource |

5. Under Activities, select **External tool** option. Click **Add** button. The *Adding a new External tool* window is then displayed.

| Add a                                                                                | an activity or resource                                                                                                    | ×            |  |  |  |  |  |
|--------------------------------------------------------------------------------------|----------------------------------------------------------------------------------------------------|--------------|--|--|--|--|--|
| ACTIVITIES                                                                           | ^                                                                                                    |              |  |  |  |  |  |
| O 실 Assignment                                                                       | The external tool activity module enables<br>students to interact with learning resources an                                                                                                    | nd           |  |  |  |  |  |
| <ul> <li>Attendance</li> <li>Booking</li> <li>Certificate</li> <li>Choice</li> </ul> | activities on other web sites. For example, an<br>external tool could provide access to a new<br>activity type or learning materials from a<br>publisher.<br>To create an external tool activity, a tool provi<br>which supports LTI (Learning Tools<br>Interoperability) is required. A teacher can                                                                                                    | der          |  |  |  |  |  |
| O Database                                                                           | create an external tool activity or make use of tool configured by the site administrator.                                                                                                    | а            |  |  |  |  |  |
| External tool                                                                        | External tool activities differ from URL resource                                                                                                    | ces          |  |  |  |  |  |
|                                                                                      | <ul> <li>External tools are context aware i.e. they have access to information about the use who launched the tool, such as institution course and name</li> <li>External tools support reading, updating, and deleting grades associated with the activity instance</li> <li>External tool configurations create a trust relationship between your site and the too provider, allowing secure communication between them</li> </ul> | ۲<br>۱,<br>t |  |  |  |  |  |
| O Min Questionnaire                                                                  |                                                                                                    |              |  |  |  |  |  |
| Add Cancel                                                                           |                                                                                                    |              |  |  |  |  |  |

6. Type **TurningPoint Account** in Activity name. Select **Turning Technologies Account** in Preconfigured tool dropdown.

| Adding a new External tool to March 21 - March 27 ® |       |                                                   |            |  |  |  |  |
|-----------------------------------------------------|-------|---------------------------------------------------|------------|--|--|--|--|
| - General                                           |       |                                                   | Expand all |  |  |  |  |
| Activity name*                                      |       | TurningPoint Account                              |            |  |  |  |  |
| Preconfigured tool                                  | ?     | Turning Technologies Account 🖌 +                  |            |  |  |  |  |
| Launch/cartridge URL                                | ?     |                                                   |            |  |  |  |  |
| ) Drive eve                                         |       | Show more                                         |            |  |  |  |  |
| Privacy                                             |       |                                                   |            |  |  |  |  |
| ▶ Grade                                             |       |                                                   |            |  |  |  |  |
| Common module set                                   | tings |                                                   |            |  |  |  |  |
| Restrict access                                     |       |                                                   |            |  |  |  |  |
| ▶ Tags                                              |       |                                                   |            |  |  |  |  |
| Competencies                                        |       |                                                   |            |  |  |  |  |
|                                                     |       |                                                   |            |  |  |  |  |
|                                                     |       | Save and return to course Save and display Cancel |            |  |  |  |  |

- 7. Click Save and return to course button.
- 8. The **TurningPoint Account** link is added to your course. Clicking the link will log you directly into TurningPoint.

|                                                                  | Edit▼                         |
|------------------------------------------------------------------|-------------------------------|
| 💠 ళ test question display- Requires Respondus LockDown Browser 🖉 | Edit -                        |
| 💠 题 First Audio/Slides Only Test Presentation 🖉                  | Edit 🗝 🚨                      |
| 💠 🥀 TurningPoint Account 🧷                                       | Edit▼                         |
|                                                                  | + Add an activity or resource |